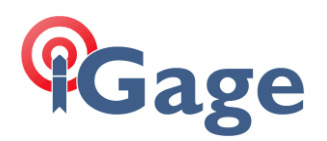

## FAQ: Static IP Base

## DESCRIPTION

This FAQ describes how to setup and use a Static IP on a CHC / iGage Base. It applies to: iBASE, i83, i93, i89, iG9, iG9a, iG8, iG8a.

Filename:FAQ\_StaticIPBase\_r001.docx

## Static IP SIM Card

Obtain a static IP SIM card.

If you are using simbase, you can change the card to a Static IP:

Log in to simbase, click on SIM cards (left hand panel), click on the card to manage, click on Plan & Coverage (top), we suggest the plan USA (AT&T And T-Mobile):

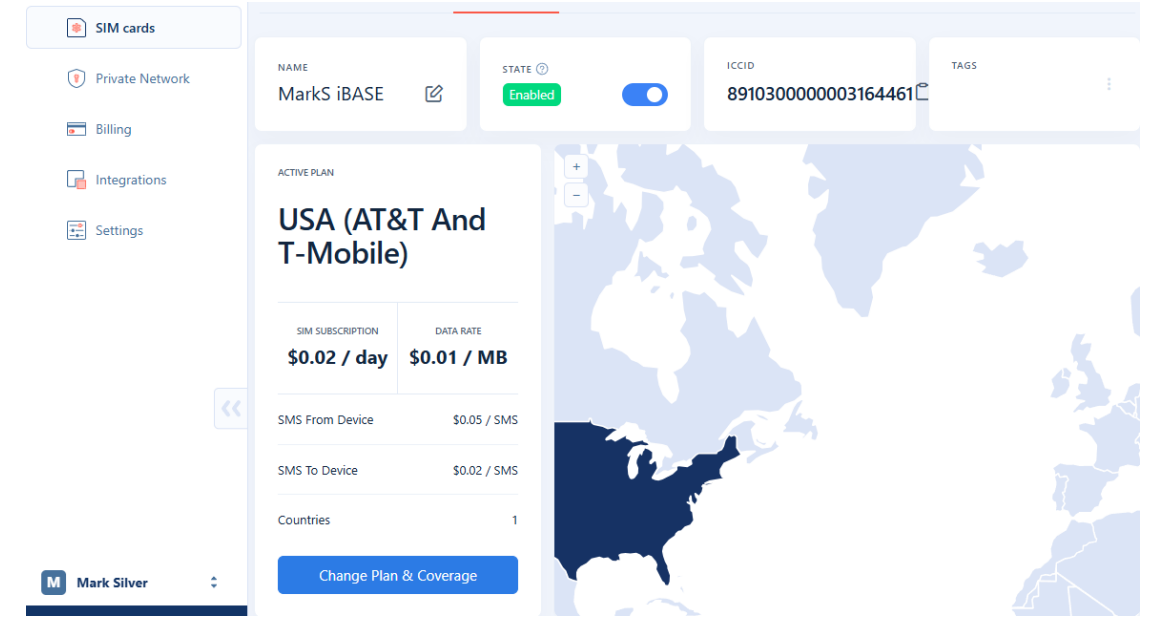

If the current plan involves Verizon, we recommend changing to the plan above.

After you change, even though the simbase interface will say the new plan is selected, it may take 10 minutes for it to be fully implemented. You will need to cycle the power on your receiver.

# Gage

#### Click on **Overview** at the top:

| Overview Usage      | SMS Plan    | & Coverage | 9              |                       |                        |      |                          |
|---------------------|-------------|------------|----------------|-----------------------|------------------------|------|--------------------------|
| NAME<br>MarkS iBASE | ¢           | STATE ③    |                | ICCID<br>89103000000  | 003164461 <sup>උ</sup> | TAGS | :                        |
| Connection Status   | • Last 24   | hours      | APN            | simbase               | W OSC                  |      | 8                        |
| Usage This Month    | 0.00        | DO MB      | IMEI           | 867929063010872       | S 10                   |      | S 950 V                  |
| Country             | United      | States     | Hardware       | Quectel EG25-G        | W 300 S                | S S  | <pre> Frontage Rd </pre> |
| Network             | AT&T Wirele | ss Inc.    | IP As          | sign Fixed IP Dynamic |                        |      |                          |
| Radio Access Netwo  | ork         | LTE        | Throttle Speed | (Kbps) Max speed      | Omept                  | XO   | 0                        |

If the current IP is Dynamic, click on Assign Fixed IP.

The Assign A Public Fixed IP dialog box will be displayed:

| Assign<br>\$0.30 pe | A Public Fixed IP<br>er day, Cancel Anytime |            | ×                |
|---------------------|---------------------------------------------|------------|------------------|
| Configure Firewall  | Rules                                       |            | Add Inbound Rule |
| Туре                | Protocol                                    | Port Range | Source           |
| All traffic 🗸 🗸     | All                                         | 0-65535    | 0.0.0/0          |
| Cancel              |                                             |            | Assign Public IP |

Leave the defaults, then click on Assign Public IP.

The IP will change to:

IP Deploying public IP

The change will take about 3 minutes. Then the card's public IP will be shown:

IP Manage Fixed IP 89.117.153.225

Write down the IP address. It may not be possible to determine from the receiver.

Configure the receiver to have a DIP port

Login to the receiver from a PC using Wi-Fi. You may need these settings:

| Wi-Fi ID:       | GNSS-serialnum | nber                   |
|-----------------|----------------|------------------------|
| Wi-Fi Password: | 12345678       | (not typically needed) |
| Web address:    | 192.168.1.1    |                        |

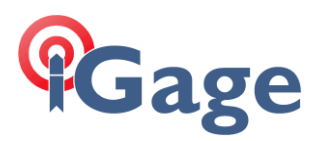

Login User: admin Login Password: password

## Change the login password

IMPORTANT! When the receiver is connected to the internet with a static IP address; **anyone**, **anywhere** in the world can login and change the receiver parameters.

You should change the login passwords immediately. From the **Receiver Configuration > User Management** menu:

| Status                                    | User Management × |                           |                    |
|-------------------------------------------|-------------------|---------------------------|--------------------|
| 🗞 Satellites                              | User Manage       | ment                      |                    |
| X Receiver Configuration                  | 🤱 Add  🚔 S        | ave  🗑 Delete  📓 Modify A | nti-theft password |
| <ul> <li>Description</li> </ul>           | ID                | User Name                 | Password           |
| <ul> <li>Antenna Configuration</li> </ul> | 1                 | admin                     |                    |
| Reference Station Settings                | 2                 | admin1                    |                    |
| Receiver Reset                            | 3                 | admin2                    |                    |
| Language                                  |                   |                           |                    |
| ▶ User Management                         |                   |                           |                    |

This menu may be a bit confusing. You can put the cursor on line 2 or 3 and delete the backup user/password with the **Delete** button. If you **<u>change</u>** a password, use the **Modify Anti-theft password button**, not the **Save** button. The **Save** button is used to save a new ID after clicking the **Add** button.

It is highly recommended to have at least one backup user and password:

| 🗊 Status                                  | User Management × |                           |                    |
|-------------------------------------------|-------------------|---------------------------|--------------------|
| d Satellites                              | User Manage       | ment                      |                    |
| X Receiver Configuration                  | 2 Add 🚔 Si        | ave  🗑 Delete 📓 Modify Ar | nti-theft password |
| <ul> <li>Description</li> </ul>           | ID                | User Name                 | Password           |
| <ul> <li>Antenna Configuration</li> </ul> | 1                 | admin                     |                    |
| Reference Station Settings                | 2                 | admin1                    |                    |
| Receiver Reset                            | 3                 | admin2                    |                    |
| Language                                  | 4                 | MarkS                     | ••••••             |
| ▶ User Management                         |                   |                           | ·                  |

Immediately after changing the password, make a label and affix it to the receiver with the new User Name and Password. If you lock up a receiver by losing the password, it is very difficult to recover.

## Configure both an NTRIP and a TCPIP / DIP Port

The following setup needs to be performed once. These settings are persistent until a factory reset is performed on the Base.

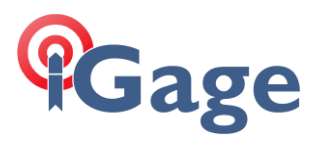

Connection to the Base will be possible by APIS, TCPIP / DIP and NTRIP when using this configuration. Multiple rovers could connect by TCP/IP, a drone controller could connect by Wi-Fi.

Having all three available allows connection flexibility.

First configure the NTRIP caster on port 2101. Click on I/O Settings > I/O Settings:

|                          |         |                          |                   | Base Station Name:3738992 Base Station ID:3738992 | SN:3738992     | English 🗸 🔽 Quit         |
|--------------------------|---------|--------------------------|-------------------|---------------------------------------------------|----------------|--------------------------|
| 🗊 Status                 | I/O Set | ttings ×                 |                   |                                                   |                |                          |
| 🔥 Satellites             |         | Туре                     | Description       | Output                                            | Connection Sta | Modify                   |
| X Receiver Configuration | 1       | RTK Client               | APIS1.huace.cn:99 |                                                   | Unconnected    | Connect Disconnecting De |
| 📰 Data Recording         | 2       | TCP/UDP_Client1/NTRIP Se | 192.168.3.18:9900 |                                                   | Unconnected    | Connect Disconnecting De |
| 🔅 I/O Settings           | 3       | TCP/UDP_Client2/NTRIP Se | 192.168.3.18:9901 |                                                   | Unconnected    | Connect Disconnecting De |
| ▶ I/O Settings           | 4       | TCP/UDP_Client3/NTRIP Se | 192.168.3.18:9902 |                                                   | Unconnected    | Connect Disconnecting De |
| V                        | 5       | TCP/UDP_Client4/NTRIP Se | 192.168.3.18:9903 | -                                                 | Unconnected    | Connect Disconnecting De |
|                          | 6       | TCP/UDP_Client5/NTRIP Se | 192.168.3.18:9904 | -                                                 | Unconnected    | Connect Disconnecting De |
|                          | 7       | TCP/UDP_Client6/NTRIP Se | 192.168.3.18:9905 |                                                   | Unconnected    | Connect Disconnecting De |
|                          | 8       | TCP Server/NTRIP Caster1 | 2101              | Differential Data:CHC516                          |                | Connect Disconnecting De |
|                          | 9       | TCP Server/NTRIP Caster2 | 2102              |                                                   | Opered         | Connect Disconnecting De |
|                          | 10      | TCP Server/NTRIP Caster3 | 9903              | -                                                 | Closed         | Connect Disconnecting De |
|                          | 11      | TCP Server/NTRIP Caster4 | 2103              |                                                   | Opened         | Connect Disconnecting De |
|                          | 12      | Serial Port              | 9600              |                                                   |                | Settings                 |
|                          | 13      | Bluetooth                | GNSS-3738992      | GPGGA:5s,                                         |                | Settings                 |
|                          | 14      | Radio                    | 461.025000MHz     | -                                                 |                | Settings                 |

Click on the **Connect** button to the right of line **8 TCP Server/NTRIP Caster 1** (see the arrow above):

| TCP Server/NTRIP   | Caster              |           |                      |        |   |
|--------------------|---------------------|-----------|----------------------|--------|---|
| Auto connect:      | <ul><li>✓</li></ul> | C         | connection Protocol: | NTRIP  | ~ |
| User Name:         | user                |           | Password:            | ••••   |   |
| Port:              | 2101                |           | Mount Point:         | RTCM32 |   |
| Differential Data: | CHC516              | ~         | Raw Data:            | OFF 🗸  |   |
| HCPPP Data:        | OFF                 | ~         |                      |        |   |
| GPGGA:             | OFF                 | ~         | GPGSV:               | OFF    | ~ |
| GPRMC:             | OFF                 | ~         | GPZDA:               | OFF    | ~ |
| GPGST:             | OFF                 | ~         | GPVTG:               | OFF    | ~ |
| GPGSA:             | OFF                 | ~         | GPPOS:               | OFF    | ~ |
| Retransmit:        | RTK 🗸 OFF           | ~         |                      |        |   |
|                    |                     | ⊘ Confirm | 🛞 Back               |        |   |

Make these settings:

| Auto connect:<br>Connection Protocol:<br>User Name: | Checked<br>NTRIP<br>user |                                                        |
|-----------------------------------------------------|--------------------------|--------------------------------------------------------|
| Passworu.                                           | user                     | <i>,</i>                                               |
| Port:                                               | 2101                     | (or whatever you want)                                 |
| Mount Point:                                        | RTCM32                   |                                                        |
| Differential Data:<br>set all other data type       | CHC516<br>es to OFF      | (this is compatible with all devices supporting RTCM3) |

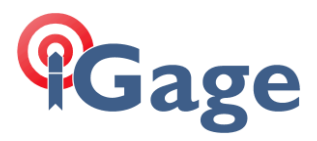

### Click Confirm

## Next, configure a TCP/IP caster on port 2103. Click on I/O Settings > I/O Settings:

|                          |                         |                    | Base Station Name:3738992 Base Station ID:373 | 3992 SN:37   | 38992 Eng             |
|--------------------------|-------------------------|--------------------|-----------------------------------------------|--------------|-----------------------|
| 🗊 Status                 | I/O Settings ×          |                    |                                               |              |                       |
| 😽 Satellites             | Туре                    | Description        | Output                                        | Connection S | Modify                |
| X Receiver Configuration | 1 RTK Client            | APIS1.huace.cn:    |                                               | Logged in    | Connect Disconnecting |
| Data Recording           | 2 TCP/UDP_Client1/NTR   | P 192.168.3.18:99  |                                               | Unconnected  | Connect Disconnecting |
| 🔅 I/O Settings           | 3 TCP/UDP_Client2/NTR   | P 192.168.3.18:99( |                                               | Unconnected  | Connect Disconnecting |
| I/O Settings             | 4 TCP/UDP_Client3/NTR   | P 192.168.3.18:99  |                                               | Unconnected  | Connect Disconnecting |
| N                        | 5 TCP/UDP_Client4/NTR   | P 192.168.3.18:99  |                                               | Unconnected  | Connect Disconnecting |
|                          | 6 TCP/UDP_Client5/NTR   | P 192.168.3.18:99  |                                               | Unconnected  | Connect Disconnecting |
|                          | 7 TCP/UDP_Client6/NTR   | P 192.168.3.18:99  |                                               | Unconnected  | Connect Disconnecting |
|                          | 8 TCP Server/NTRIP Cas  | te 2101            |                                               | Opened       | Connect Disconnecting |
|                          | 9 TCP Server/NTRIP Cas  | te 2102            |                                               | Opened       | Connect Disconnecting |
|                          | 10 TCP Server/NTRIP Cas | te 9903            |                                               | Closed       | Connect Disconnecting |
|                          | 11 TCP Server/NTRIP Cas | te 2103            |                                               | ci 🔼         | Connect Disconnecting |
| Network Setting          | 12 Serial Port          | 9600               | Differential Data:CHC516                      |              | Settings              |
| Ge Module Setting        | 13 Bluetooth            | GNSS-3738992       | GPGGA:5s,                                     |              | Settings              |
| 📚 Firmware               | 14 Radio                | 461.150000MHz      |                                               |              | Settings              |

Click on the **Connect** button for row **11 TCP Server/NTRIP Caster** (see the arrow above):

| Auto connect:      | <ul><li>✓</li></ul> | Connection Protocol: | TCP   | ~ |
|--------------------|---------------------|----------------------|-------|---|
| Port:              | 2103                |                      |       |   |
| Differential Data: | CHC516              | ✓ Raw Data:          | OFF 🗸 |   |
| HCPPP Data:        | OFF                 | ~                    |       |   |
| GPGGA:             | OFF                 | ✓ GPGSV:             | OFF   | ~ |
| GPRMC:             | OFF                 | ✓ GPZDA:             | OFF   | ~ |
| GPGST:             | OFF                 | ✓ GPVTG:             | OFF   | ~ |
| GPGSA:             | OFF                 | V GPPOS:             | OFF   | ~ |
| Retransmit:        | RTK V OFF           | <b>~</b>             |       |   |

Make these settings:

| Auto connect:                   | Checked |  |  |
|---------------------------------|---------|--|--|
| Connection Protocol:            | ТСР     |  |  |
| Port:                           | 2103    |  |  |
| Differential Data:              | CHC516  |  |  |
| set all other data types to OFF |         |  |  |

(or whatever you want) (this is compatible with all devices supporting RTCM3)

## Click Confirm

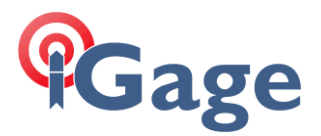

## Configure an Instrument profile for the Base

From LandStar8, configure a Base Instrument protocol. On the Config (tab) click on Instrument profile, then New:

|               | Instruments |
|---------------|-------------|
| GNSS rover    |             |
| GNSS base     |             |
| Total station |             |
|               | Cancel      |

#### Then click on **GNSS base**:

| ← i90-In:        | struments profile |        |
|------------------|-------------------|--------|
| Name             | iBASE Static IP   | ٢      |
| Brand            | СНС               | ~      |
| Туре             | RTK               |        |
| Model            | IBASE             | $\sim$ |
| Connection type  | Bluetooth         |        |
| Antenna type     | CHCIBASE          | >      |
| Target           |                   | Search |
| 🛞 GNSS-3738992   |                   | 0      |
| (*) GNSS-3704057 |                   | 0      |
| * GNSS-3234396   |                   | 0      |
| (*) GNSS-3786220 |                   | 0      |
| Back             | Next              |        |

Set the Name to iBASE Static IP, configure the Brand, set type to RTK, choose the correct model, Connection type = Bluetooth, choose the correct Antenna type and check the correct Bluetooth target device.

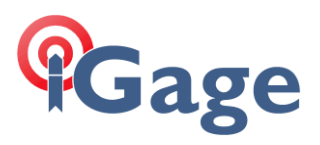

#### Click Next:

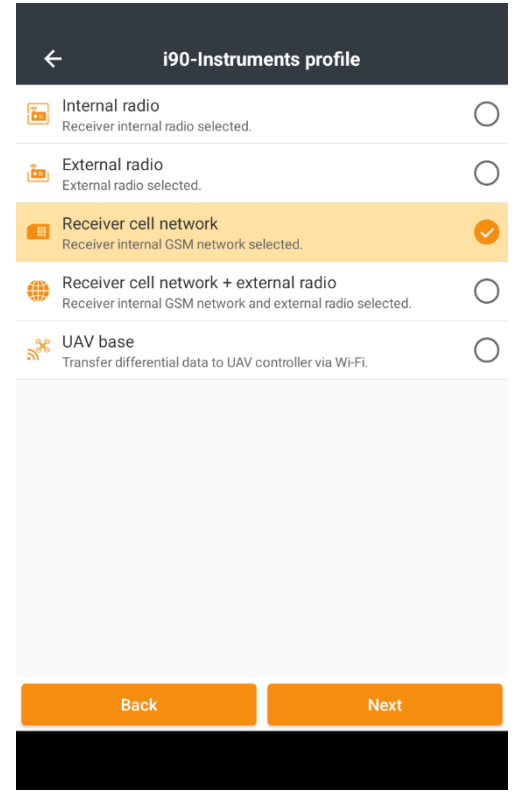

7

### Check Receiver cell network.

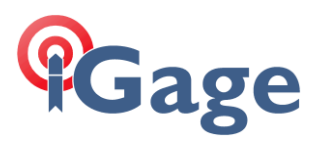

#### Click Next:

| ← i90-R                                          | eceiver cell netwo | ork                 |  |  |                              |      |        |  |  |  |
|--------------------------------------------------|--------------------|---------------------|--|--|------------------------------|------|--------|--|--|--|
| Data link params                                 |                    |                     |  |  |                              |      |        |  |  |  |
| Differential format                              |                    |                     |  |  |                              |      |        |  |  |  |
| CHC516                                           |                    |                     |  |  |                              |      |        |  |  |  |
|                                                  |                    | APN Select a server |  |  |                              |      |        |  |  |  |
| Domain / IP                                      |                    |                     |  |  |                              |      |        |  |  |  |
| APIS1.huace.cn Port                              |                    |                     |  |  |                              |      |        |  |  |  |
|                                                  |                    |                     |  |  |                              | 9901 |        |  |  |  |
| Elevation mask                                   |                    |                     |  |  |                              |      |        |  |  |  |
| 10                                               |                    |                     |  |  |                              |      |        |  |  |  |
| Start at known position                          | 1                  |                     |  |  |                              |      |        |  |  |  |
| GNSS static recording                            |                    |                     |  |  |                              |      |        |  |  |  |
| Start logging                                    |                    |                     |  |  |                              |      |        |  |  |  |
| Automatically log when the receiver is turned on |                    |                     |  |  |                              |      |        |  |  |  |
| HCN<br>Enable                                    |                    |                     |  |  |                              |      |        |  |  |  |
|                                                  |                    |                     |  |  | Disable<br>Interval<br>5 S V |      |        |  |  |  |
|                                                  |                    |                     |  |  |                              |      |        |  |  |  |
| 1440<br>Station name                             |                    |                     |  |  |                              |      |        |  |  |  |
|                                                  |                    |                     |  |  | 3738992                      |      |        |  |  |  |
| Antenna height                                   |                    |                     |  |  |                              |      |        |  |  |  |
| 6.562 USft Antenna height measurement method     |                    |                     |  |  |                              |      |        |  |  |  |
|                                                  |                    |                     |  |  | Vertical H                   |      | $\sim$ |  |  |  |
| Back                                             | Save               | Save & Accept       |  |  |                              |      |        |  |  |  |

8

Use the settings above as a guide.

If you have not set the **APN** correctly prior to this setup, click on the **APN** button and use the initialization option to reset the cell modem.

Click on Save.

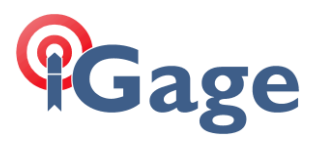

## Now use the new Instrument profile to start the Base:

| O GNSS                                                           | Srover                                                    | GNSS base                      | O TPS |      |
|------------------------------------------------------------------|-----------------------------------------------------------|--------------------------------|-------|------|
| Rase                                                             | iBASE Sta<br>CHC - RTK -<br>BT - GNSS-3                   | atip IP<br>CHCIBASE<br>3738992 |       | 0    |
| R<br>Base                                                        | <b>i83Base</b><br>CHC - RTK - CHCI83<br>BT - GNSS-4021230 |                                |       | 0    |
| R<br>Base                                                        | iBase UH<br>CHC - RTK -<br>BT - GNSS-3                    | F<br>CHCIBASE<br>3738992       |       | 0    |
| Base Known Pos<br>CHC - RTK - CHCIBASE<br>Base BT - GNSS-3738992 |                                                           |                                | 0     |      |
| Cancel                                                           |                                                           | New                            | Accep | ot C |

9

## Select the profile, then click Accept. The Start on known position dialog is shown:

| ← i90-GNSS static recording                      |        |
|--------------------------------------------------|--------|
| Start logging                                    |        |
| Automatically log when the receiver is turned on |        |
| HCN                                              |        |
| Enable                                           | $\sim$ |
| RINEX                                            |        |
| Disable                                          | $\sim$ |
| Interval                                         |        |
| 5 S                                              | $\sim$ |
| Session duration (mins)                          |        |
| 1440                                             |        |
| Station name                                     |        |
| 3738992                                          |        |
| Antenna height                                   |        |
| 6.562 USft                                       |        |
| A. 4                                             |        |
| Next                                             |        |
|                                                  |        |
|                                                  |        |

Check the observation recording options.

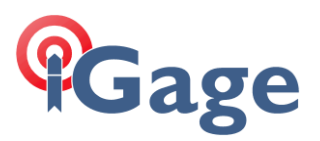

#### Then click Next.

| ← i90-Start on                   | a known point |           |
|----------------------------------|---------------|-----------|
| Add the point to the point list. |               |           |
| Antenna type                     |               |           |
| CHCIBASE                         |               | >         |
| Antenna height                   |               |           |
| 6.562 USft                       |               | >         |
| Туре                             | 🦲 Vertical H  | 🔘 Slant H |
| Select point                     | ≔             | 🗂 斗       |
| Name                             |               |           |
| B_3738992_1                      |               |           |
| Coordinate format                |               |           |
| Local N/E/Elev (Projection gri   | id)           | $\sim$    |
| Local N                          |               |           |
| 3490682.923 USft                 |               |           |
| Local E                          |               |           |
| 2280608.190 USft                 |               |           |
|                                  | ок            |           |
|                                  |               |           |

10

Load a known position, or read the GNSS receiver, then click **OK**.

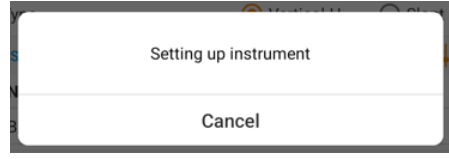

After a few moments, the receiver will report success.

## Debugging the connection

There are lots of things you can do to verify that the Base is connected and sending out corrections.

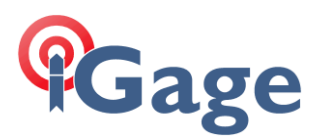

## Check the network connection

#### From the web interface on the Base, click on **Network Setting > Description**:

| ★ Receiver Configuration         □ Data Recording         ↓ I/O Settings         ◇ I/O Setting         ◇ Network Setting         ◇ Network Setting         ◇ Description                                                                                                    |
|----------------------------------------------------------------------------------------------------|
| Power Status:       ON         Power Status:       ON         Network Mode:       2G/3G/4G Auto         Connection Protocol:       AT&T         Network Setting       Signal Strength:         Network Setting       SIM Status:         SIM Status:       SIM Card Ok         Dialing Status:       Connected         IMEI:       867929063010872                                                                                        |
| Image: Data Recording       Network Mode:       2G/3G/4G Auto         Image: Network Setting       Connection Protocol:       AT&T         Image: Network Setting       Signal Strength:       -89(dBm)         Image: Network Setting       SIM Status:       SIM Card Ok         Image: Description       Image: Status       Connected         Image: Status       Status       Status         Image: Status       Status       Status |
| I/O Settings       Connection Protocol: AT&T         Signal Strength:       -89(dBm)         Image: SIM Status:       SIM Card Ok         Description       Dialing Status:         Connected       IMEI:         867929063010872                                                                                                    |
| Signal Strength:       -89(dBm)         SIM Status:       SIM Card Ok         Description       Dialing Status:         IMEI:       867929063010872                                                                                                    |
| Network Setting     SIM Status:     SIM Card Ok       Description     Dialing Status:     Connected       IMEI:     867929063010872                                                                                                    |
| Description     Dialing Status: Connected     IMEI: 867929063010872                                                                                                    |
| IMEI: 867929063010872                                                                                                    |
|                                                                                                    |
| Mobile Network Setting     PhoneNumber:                                                                                                    |
| ▶ Email Alarm IP: 10.192.92.127                                                                                                    |
| ► HTTP                                                                                                    |
| ► HTTPS                                                                                                    |
| ► FTP Service                                                                                                    |

Is the **Dialing Status = Connected**? Note that the **IP** is NOT the assigned Static IP. With some providers a CGNAT address (10.192.92.127) is mapped in the cell network to the real static IP.

Great **Signal Strength** is between -30 to -79 dBm, a Good signal would be -80 to -89 dBm, and anything -90 to -99 dBm is Average. If your signal is -100 to -120 dBm your signal is Poor.

## Check the APIS caster

Click on I/O Settings > I/O Settings:

| 🗊 Status                 | I/0 S | Setti | ngs ×                    |                   |                           |                |                          |
|--------------------------|-------|-------|--------------------------|-------------------|---------------------------|----------------|--------------------------|
| 永 Satellites             |       |       | Туре                     | Description       | Output                    | Connection Sta | Modify                   |
| X Receiver Configuration |       | 1     | RTK Client               | APIS1.huace.cn:99 | -                         | Logged In      | Connect Disconnecting De |
| 📰 Data Recording         |       | 2     | TCP/UDP_Client1/NTRIP Se | 192.168.3.18:9900 | -                         | Unconnected    | Connect Disconnecting De |
| I/O Settings             |       | 3     | TCP/UDP_Client2/NTRIP Se | 192.168.3.18:9901 |                           | Unconnected    | Connect Disconnecting De |
| ▶ I/O Settings           |       | 4     | TCP/UDP_Client3/NTRIP Se | 192.168.3.18:9902 |                           | Unconnected    | Connect Disconnecting De |
|                          |       | 5     | TCP/UDP_Client4/NTRIP Se | 192.168.3.18:9903 |                           | Unconnected    | Connect Disconnecting De |
|                          |       | 6     | TCP/UDP_Client5/NTRIP Se | 192.168.3.18:9904 |                           | Unconnected    | Connect Disconnecting De |
|                          |       | 7     | TCP/UDP_Client6/NTRIP Se | 192.168.3.18:9905 |                           | Unconnected    | Connect Disconnecting De |
|                          |       | 8     | TCP Server/NTRIP Caster1 | 2101              | Differential Data:RTCM3.2 | Opened         | Connect Disconnecting De |
|                          |       | 9     | TCP Server/NTRIP Caster2 | 2102              |                           | Opened         | Connect Disconnecting De |
|                          |       | 10    | TCP Server/NTRIP Caster3 | 9903              |                           | Closed         | Connect Disconnecting De |
|                          |       | 11    | TCP Server/NTRIP Caster4 | 2103              | Differential Data:CHC516  | Opened         | Connect Disconnecting De |
|                          |       | 12    | Serial Port              | 9600              | Differential Data:CHC516  |                | Settings                 |
|                          |       | 13    | Bluetooth                | GNSS-3738992      | GPGGA:5s,                 |                | Settings                 |
|                          |       | 14    | Radio                    | 461.150000MHz     |                           |                | Settings                 |

Is row 1 green? If it is green as shown above, the receiver is successfully pushing corrections to the APIS server. It is safe to assume that the receiver is online.

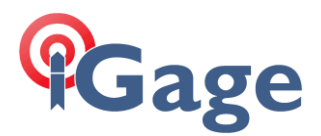

## Check the Instrument info

After you setup a Base, LandStar8 disconnects from the receiver to prevent you from mistakenly setting the base a Rover.

You can reconnect to the receiver by going to the **Config** (tab) then clicking on **Connect to instruments** to reconnect to the last receiver (the Base):

| ← i90-Cor        | nnect to instrument | s          |
|------------------|---------------------|------------|
| GNSS             | Total station       | Peripheral |
| Brand            | СНС                 | ~          |
| Туре             | RTK                 | ~          |
| Model            | IBASE               | ~          |
| Connection type  | Bluetooth           | ~          |
| Antenna type     | CHCIBASE            | >          |
| Target           |                     | Search     |
| (R) GNSS-3738992 |                     | 0          |
| (R) GNSS-3704057 |                     | 0          |
| (*) GNSS-3234396 |                     | 0          |
| (*) GNSS-3786220 |                     | 0          |
|                  | Connect             |            |

Click Connect. On the top of the main menu:

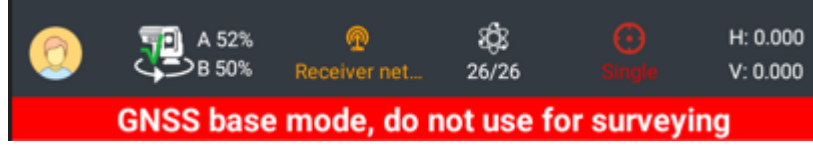

Notice that there is a red warning that the receiver you are connected to is a Base. Clearly you don't want to store points with a base instrument. Also notice that the HRMS and VRMS are reported as 0.000. This is normal.

Click on Instrument info button:

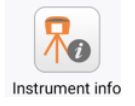

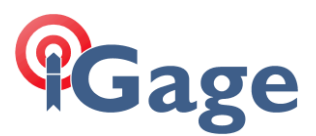

At the top of the Instrument info tab the APIS status will be shown:

| ÷                  | i90-In   | strument i | nfo        | :         |  |  |
|--------------------|----------|------------|------------|-----------|--|--|
| Instrument info    | Quality  | Sky plot   | Satellites | GNSS base |  |  |
| GNSS rover\base    | GNSS M   | anual base |            |           |  |  |
| Data link: APIS    |          |            |            | Ľ         |  |  |
| Differential forma | t: CHC51 | 6          |            |           |  |  |
| IP: APIS1.huace.   | cn       |            |            |           |  |  |
| Port: 9901         |          |            |            |           |  |  |
| APN: simbase       |          |            |            |           |  |  |
| Dial number: *99#  |          |            |            |           |  |  |
| APN username:      |          |            |            |           |  |  |
| APN password:      |          |            |            |           |  |  |
| Data link: Extern  | al radio |            |            | Ľ         |  |  |
| Differential forma | +· CHC51 | 6          |            |           |  |  |
|                    | APIS lo  | gin succes | sful.      |           |  |  |
|                    |          | Refresh    |            |           |  |  |

13

Notice at the bottom the APIS login successful message is shown.

IMPORTANT NOTE: After you begin broadcasting corrections to APIS, it can take up to 1 minute for the APIS server to receive your Base receiver's serial number and create an APIS mount point for your Base. For this reason, after you successfully start an APIS base, wait a minute before you start the Rover.

## Ping your Base

You should be able to ping your base from any computer or cell phone in the world. Use the static IP assigned in the first step:

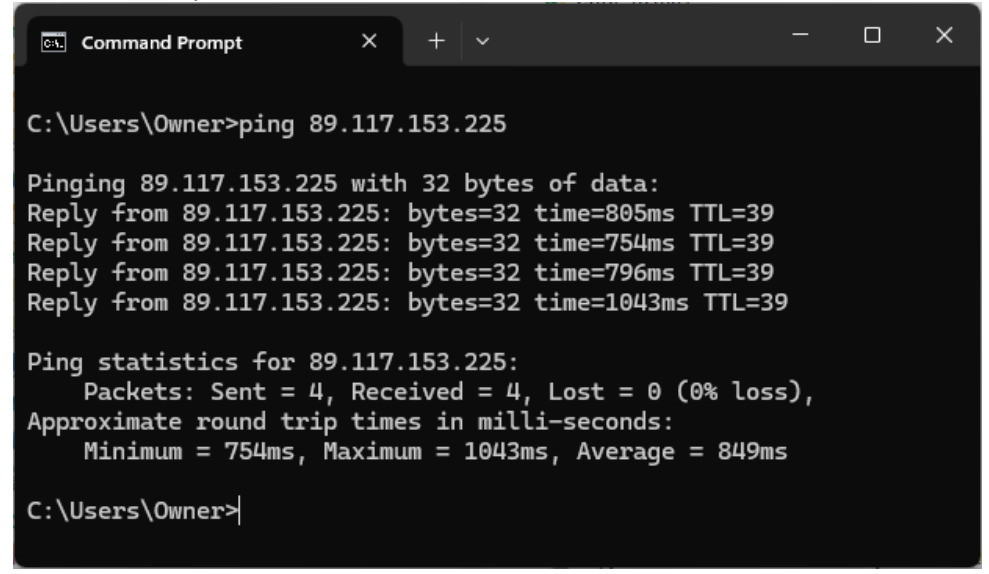

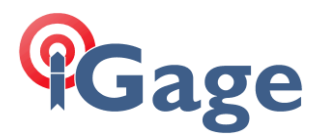

## Manage your Base remotely

You should be able to connect and log into your base remotely, via the static IP from any brower in the world:

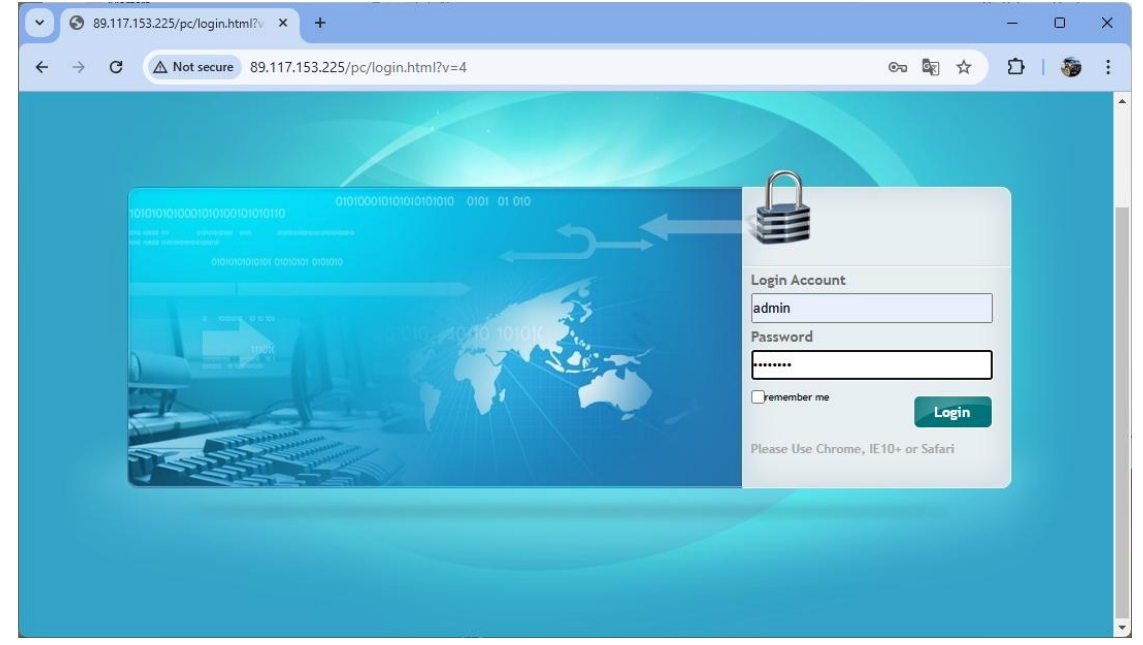

Note this connection will be relatively slow and it will be an insecure http: connection, but it will be fully functional:

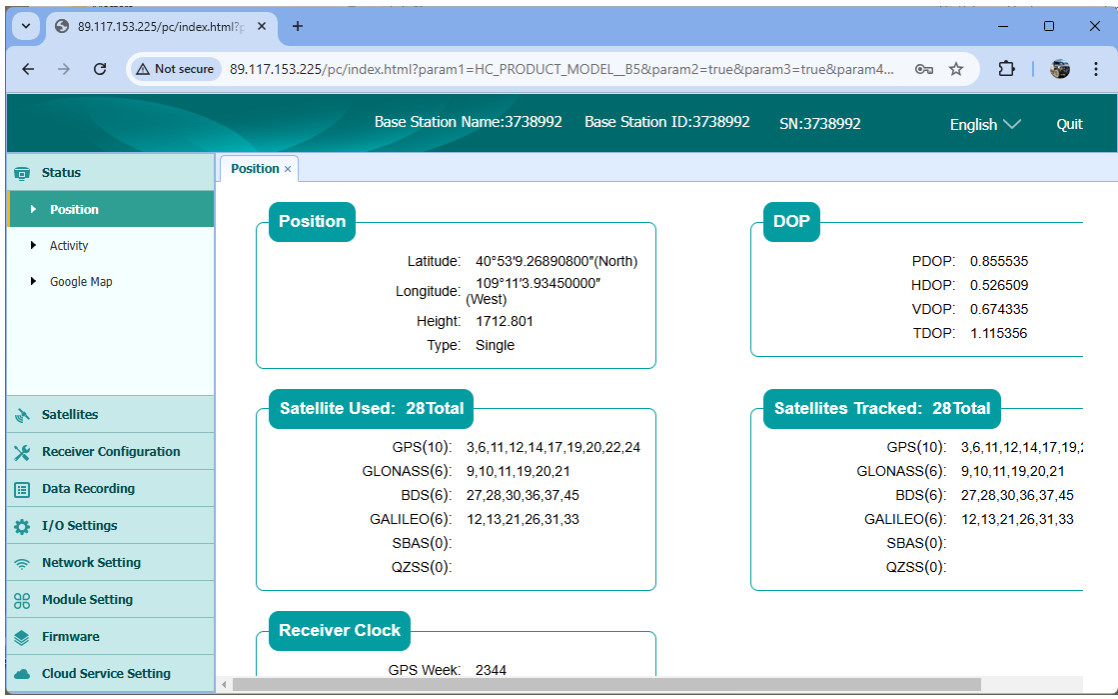

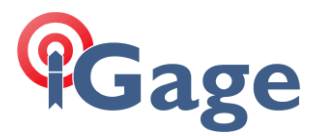

## Connecting from a TCP/IP DIP client for testing

You can use a PC based NTRIP client (like the *LeFabure NTRIP Client*) to connect to your Base and receive a correction stream:

| TRIP Settings    |                |   |
|------------------|----------------|---|
| Connection Type  |                |   |
| Protocol:        | Raw TCP/IP     | ~ |
| TCP/IP Server Se | ttings         |   |
| Address:         | 89.117.153.225 |   |
| Port:            | 2103           |   |
|                  |                |   |
|                  |                |   |
|                  |                |   |
|                  |                |   |
|                  |                |   |
|                  |                |   |
|                  |                |   |
|                  |                |   |
|                  |                |   |
|                  |                |   |

Click OK, then Connect:

| N Lefebure NTRIP Client                                                                             | _          |         |
|----------------------------------------------------------------------------------------------------|------------|---------|
| Empty GGA data Age:N/A                                                                              |            | Options |
| Serial Port: Disconnected                                                                           | Connect    | Edit    |
| Stream: Raw TCP/IP from 89.117.153.225:2103                                                         | Disconnect |         |
| NTRIP Status: Connected, 2,569 bytes received.                                                      |            |         |
|                                                                                                    |            | History |
| 7:48:21 PM - NTRIP Client is attempting to connect.<br>7:48:23 PM - NTRIP Client is receiving data. |            |         |
|                                                                                                    |            | Clear   |

Now, if you log in to the I/O Settings page of the web interface on the Base and refresh:

| 11 | TCP Server/NTRIP Caster4 | 2103 | Differential Data:CHC516 | Connected | Connect Disconnecting De |
|----|--------------------------|------|--------------------------|-----------|--------------------------|
|----|--------------------------|------|--------------------------|-----------|--------------------------|

The green bar indicates that the connection is active.

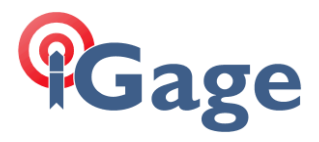

## Connecting from a NTRIP client for testing

You can use a PC based NTRIP client (like the *LeFabure NTRIP Client*) to connect to your Base and receive a correction stream:

| N | TRIP Settings                                                                                                    | :                                      |  |  |
|---|----------------------------------------------------------------------------------------------------|----------------------------------------|--|--|
|   | Connection Type                                                                                                    |                                        |  |  |
|   | Protocol:                                                                                                    | NTRIP v1.0 ~                           |  |  |
|   | NTRIP Caster Set                                                                                                    | lings                                  |  |  |
|   | Address:                                                                                                    | 89.117.153.225                         |  |  |
|   | Port:                                                                                                    | 2101                                   |  |  |
|   | Username:                                                                                                    | user                                   |  |  |
|   | Password:                                                                                                    | user                                   |  |  |
|   | Your Location<br>Some streams need to know your location so that correction data can<br>be created for you. If the selected stream requires this, I want to |                                        |  |  |
|   | Use position                                                                                                    | Use position data from the Serial Port |  |  |
|   |                                                                                                    |                                        |  |  |
|   |                                                                                                    |                                        |  |  |
|   |                                                                                                    |                                        |  |  |
|   |                                                                                                    | OK Cancel                              |  |  |

Click OK, then select Download Source Table and click Connect:

| N Lefebure NTRIP Client -                                                                                                    |         |         |  |  |  |
|----------------------------------------------------------------------------------------------------|---------|---------|--|--|--|
| Empty GGA data Age:N/A                                                                                                    |         |         |  |  |  |
| Serial Port: Disconnected                                                                                                    | Connect | Edit    |  |  |  |
| NTRIP Stream: Download Source Table                                                                                                    | Connect | Edit    |  |  |  |
| NTRIP Status: Download Source Table<br>RTCM32                                                                                                    |         |         |  |  |  |
|                                                                                                    |         | History |  |  |  |
| 7:40:22 PM - NTRIP Client is Disconnected.<br>7:40:26 PM - NTRIP Client is attempting to connect.<br>7:40:30 PM - NTRIP Client downloaded the Source Table. |         |         |  |  |  |
|                                                                                                    |         | Clear   |  |  |  |

16

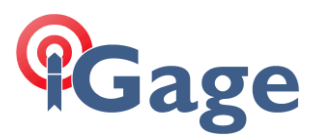

### Select the RTCM32 Mount Point, then click on Connect:

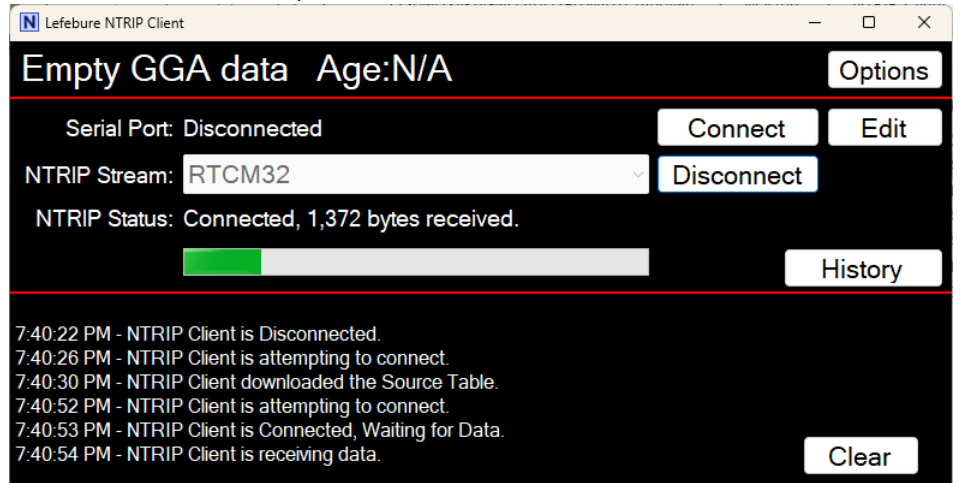

You should see bytes being received.

Now, if you log in to the I/O Settings page of the web interface on the Base and refresh:

8 TCP Server/NTRIP Caster1 2101 Differential Data:CHC516 Connected Connect Disconnecting De

Port 2101 (the NTRIP port) will be green.

## Connecting a TCP/IP DIP Rover with LandStar8

Create a new Rover Instrument Profile:

| ← i90-Instruments profile |                            |            |  |  |  |
|---------------------------|----------------------------|------------|--|--|--|
| Name                      | i93 Rover TCPIP StaticBase | 8          |  |  |  |
| Brand                     | СНС                        | ×          |  |  |  |
| Туре                      | RTK                        | ~          |  |  |  |
| Model                     | i93                        |            |  |  |  |
| Connection type           | Bluetooth                  | $\sim$     |  |  |  |
| Antenna type              | CHCI93 NONE                | >          |  |  |  |
| Target                    |                            | Search     |  |  |  |
| 🛞 GNSS-3738992            |                            | 0          |  |  |  |
| (*) GNSS-3704057          |                            | $\bigcirc$ |  |  |  |
| * GNSS-3234396            |                            | $\bigcirc$ |  |  |  |
| * GNSS-3786220            |                            | $\bigcirc$ |  |  |  |
| Back                      | Next                       |            |  |  |  |
|                           |                            |            |  |  |  |

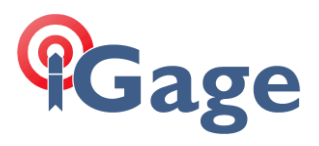

Use a reasonable **Name**, set the **Brand**, **Type**, **Model**, Connection type and **Antenna type** to match your instrument. Click **Next**.

| ÷            | - i90-Instrum                               | ents profile |            |
|--------------|---------------------------------------------|--------------|------------|
| -\$ <b>X</b> | NTRIP<br>NTRIP service is selected.         |              | 0          |
| <b>1015</b>  | APIS<br>APIS service is selected.           |              | $\bigcirc$ |
| Î            | Radio<br>Internal radio selected.           |              | $\bigcirc$ |
| TCP          | TCP<br>TCP service is selected.             |              | 0          |
| ×            | PPP<br>Satellite-delivered service selected | d.           | $\bigcirc$ |
|              |                                             |              |            |
|              | Back                                        | Next         |            |
|              |                                             |              |            |

#### Choose **TCP**. Click **Next**.

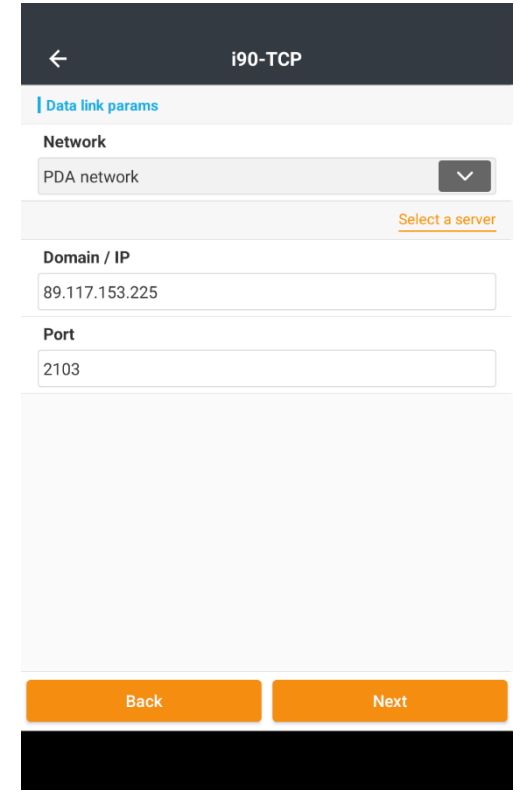

18

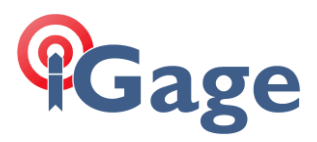

Enter the assigned static IP and the Port we chose for TCPIP operation 2103. Click Next.

| Elevation mask         10         Position output frequency         5 HZ               | ← i90-Instruments profile |        |               |
|----------------------------------------------------------------------------------------|---------------------------|--------|---------------|
| 10       Position output frequency       5 HZ         8ack   Save Save & Accept        | Elevation mask            |        |               |
| Position output frequency         5 HZ         Back         Save         Save & Accept | 10                        |        | 8             |
| 5 HZ 💙                                                                                 | Position output freq      | luency |               |
| Back Save Save & Accept                                                                | 5 HZ                      |        | $\sim$        |
| Back Save Save & Accept                                                                |                           |        |               |
| Back Save Save & Accept                                                                |                           |        |               |
| Back Save Save & Accept                                                                |                           |        |               |
| Back Save Save & Accept                                                                |                           |        |               |
| Back Save Save & Accept                                                                |                           |        |               |
| Back Save Save & Accept                                                                |                           |        |               |
| Back Save Save & Accept                                                                |                           |        |               |
| Back Save Save & Accept                                                                |                           |        |               |
| Back Save Save & Accept                                                                |                           |        |               |
| Back Save Save & Accept                                                                |                           |        |               |
| Back Save Save & Accept                                                                |                           |        |               |
| Back Save Save & Accept                                                                |                           |        |               |
|                                                                                        | Back                      | Save   | Save & Accept |
|                                                                                        |                           |        |               |

Set a reasonable Elevation mask, and Position output frequency. Click Save and Accept.

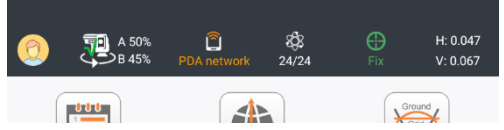

The Rover should connect and configure the receiver and then connect to the base via the public Static IP address.

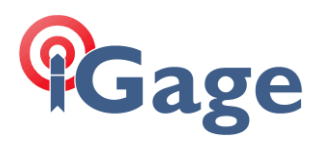

## Connecting a NTRIP Rover with LandStar8

Create a new Rover Instrument Profile:

| ← i90-Instruments profile |                            |        |  |
|---------------------------|----------------------------|--------|--|
| Name                      | i93 Rover NTRIP StaticBase | 8      |  |
| Brand                     | СНС                        | $\sim$ |  |
| Туре                      | RTK                        | ~      |  |
| Model                     | i93                        | ~      |  |
| Connection type           | Bluetooth                  | ~      |  |
| Antenna type              | CHCI93 NONE                | >      |  |
| Target                    |                            | Search |  |
| 🛞 GNSS-3738992            |                            | 0      |  |
| (*) GNSS-3704057          |                            | С      |  |
| * GNSS-3234396            |                            | С      |  |
| (*) GNSS-3786220          |                            | С      |  |
| Back                      | Next                       |        |  |

Use a reasonable **Name**, set the **Brand**, **Type**, **Model**, **Connection type** and **Antenna type** to match your instrument.

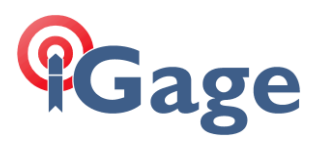

## Click Next.

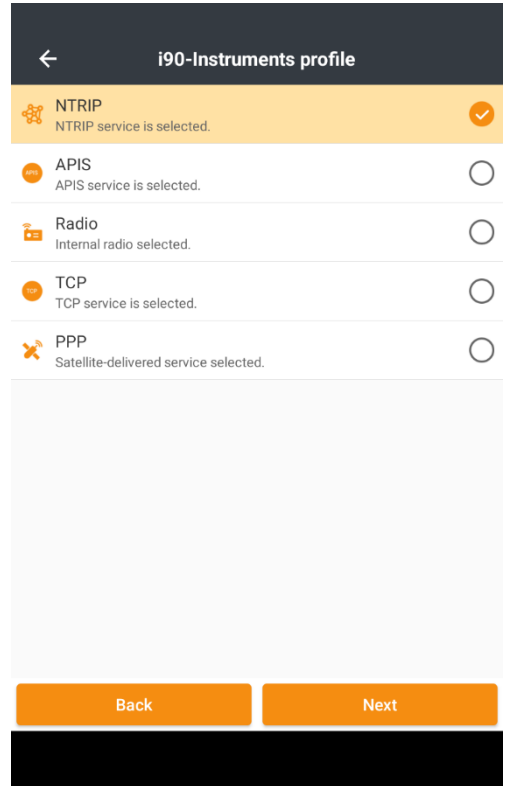

## Select NTRIP, then click Next.

| ÷                | i90-NTRIP         |
|------------------|-------------------|
| Data link params |                   |
| Network          |                   |
| PDA network      | ~                 |
|                  | Select a server   |
| Domain / IP      |                   |
| 89.117.153.225   |                   |
| Port             |                   |
| 2101             | ۵                 |
|                  | Get Mountpoint    |
| Mountpoint       |                   |
|                  | $\sim$            |
| Username         |                   |
| Username         |                   |
| Password         |                   |
| Password         | ب <sub>ع</sub> رد |
| Back             | Next              |
|                  |                   |

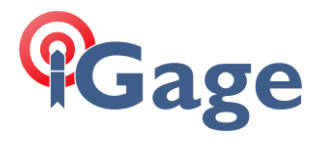

The Network can be **PDA network** or **Receiver network**. Enter the public static **IP** and the **NTRIP port 2101**.

Click Get Mountpoint, after a moment the Base mountpoint list will be shown:

|           | Select mountpoint |  |
|-----------|-------------------|--|
| RTCM32    |                   |  |
| 1928.576m |                   |  |

Click on the mountpoint **RTCM32**.

| ← i90-N                               | TRIP            |  |
|---------------------------------------|-----------------|--|
| Network                               |                 |  |
| PDA network                           | ~               |  |
|                                       | Select a server |  |
| Domain / IP                           |                 |  |
| 89.117.153.225                        |                 |  |
| Port                                  |                 |  |
| 2101                                  |                 |  |
|                                       | Get Mountpoin   |  |
| Mountpoint                            |                 |  |
| RTCM32                                | $\sim$          |  |
| Username                              |                 |  |
| user                                  |                 |  |
| Password                              |                 |  |
| user                                  | 8 (             |  |
| Automatically connect to CORS (NTRIP) |                 |  |
| Back                                  | Next            |  |

22

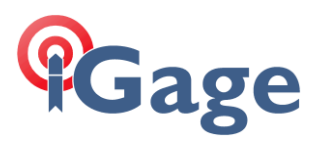

Fill in the Username = user and Password = user (we set these on the Base configuration.) Click

| ← i90-Instruments profile |        |               |  |
|---------------------------|--------|---------------|--|
| Elevation mask            |        |               |  |
| 10                        |        | 8             |  |
| Position output free      | quency |               |  |
| 5 HZ                      |        | ~             |  |
|                           |        |               |  |
|                           |        |               |  |
|                           |        |               |  |
|                           |        |               |  |
|                           |        |               |  |
|                           |        |               |  |
|                           |        |               |  |
|                           |        |               |  |
| Back                      | Save   | Save & Accept |  |
|                           |        |               |  |

23

Enter a reasonable **Elevation mask** and **Position output frequency**, then click **Save&Accept**. LandStar8 will connect to the Base and the Rover should **FIX**.